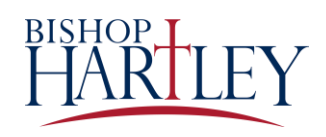

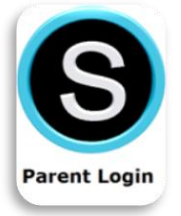

## **School Issued Parent Accounts**

If you have not received an email with your Bishop Hartley issued parent account, please reach out to our Schoology administrator, Kim Donnelly at <u>kim.donnelly@bishophartley.org</u>.

## Email Login

- 1. Go to app.schoology.com
- 2. Enter your **Email** and **Password**.
- 3. Click Log in.

| Sign in to School       | ogy                  |
|-------------------------|----------------------|
| All fields are required |                      |
| Email or Username       |                      |
| Password                |                      |
| Log in                  | Forgot your password |

## Username Login

- 1. Go to app.schoology.com
- 2. Enter your **Username**, **Password**, and the name of your child's school. To find the school, enter the name of the school in the **School or Postal Code** field. As you type, a menu will appear that enables you to select the school.
- 3. Select the school from the list.
- 4. Check the box to **Remember my School** (optional). This setting saves your school on the current device and browser.
- 5. Click Log in.

| All fields are required    |          |                            |
|----------------------------|----------|----------------------------|
| International Dec          |          |                            |
| Email or Username          |          | Bishop Hartley High School |
| Password                   |          | 4938491486                 |
| ·                          | 3        | Columbus Obio 43215        |
| Columbus, OH 43215         | <b>^</b> |                            |
| Bishop Hartley High School | <b>i</b> |                            |
| 4938491486                 |          |                            |